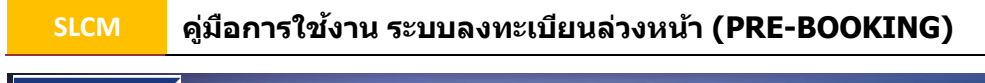

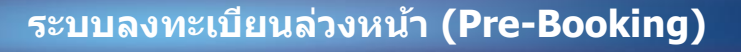

นักศึกษาสามารถเข้าสู่ระบบ SLCM ได้โดยการระบุ URL คือ <u>https://reg.dpu.ac.th</u> หรือเข้าผ่าน เว็บไซต์ของมหาวิทยาลัย www.dpu.ac.th

| User ID*             |                                                    |                                                                          |
|----------------------|----------------------------------------------------|--------------------------------------------------------------------------|
| Password *           |                                                    |                                                                          |
| Code *               |                                                    | Dhurakij Pundit University                                               |
| Log on               | OX NNV                                             | Self-Service System                                                      |
| © 2002-2006 SAP AG A | All Rights Reserved. II                            |                                                                          |
|                      | ในกรณีมีปัญหาในการลงทะเบีย<br>(เวลา 8.30 - 19.30 เ | บนให้ติดต่อ 0-2954-7300 ต่อ 821,822,823<br>) หรือ e-mail: slcm@dpu.ac.th |

เมื่อปรากฏหน้าจอสำหรับการเข้าใช้งานระบบดังรูปด้านบน ให้นักศึกษาระบุข้อมูลเพื่อแสดงตัวตน ผู้ใช้งานดังนี้

- 1. User ID คือ เลขทะเบียนนักศึกษา 12 หลัก
- Password คือ เลขที่บัตรประชาชน หรือ Passport No. สำหรับนักศึกษาต่างชาติ หาก มีการเปลี่ยนแปลง Password ให้ระบุ Password ใหม่ลงไป
- Code คือ การพิมพ์รหัสตามที่ปรากฏในรูปหากเป็นตัวอักษรสามารถพิมพ์ด้วยอักษร พิมพ์เล็กหรือใหญ่ก็ได้ (เป็นการป้องกันและเพิ่มความปลอดภัยให้กับระบบ)

จากนั้นให้กดปุ่ม 💷

หมายเหตุ : ห้ามป้อน Password ผิดดิดต่อกันเกิน 3 ครั้ง เพราะระบบจะล็อกไม่ให้เข้าใช้งานได้อีก ดังนั้น ถ้าป้อนผิดเป็นครั้งที่ 2 แนะนำให้ปิดหน้าจอแล้วเปิดใหม่

การลงทะเบียนล่วงหน้า (Pre-Booking) คือ เปิดระบบให้ลงทะบียนก่อนกำหนดการ ลงทะเบียนปกดิ เฉพาะระดับปริญญาตรี เพื่อให้นักศึกษาสามารถลงทะเบียนในรายวิชาบังคับตาม แผนการศึกษา ของแต่ละหลักสูตร ซึ่งทางคณะวิชาได้จัดกลุ่มเรียนตามเลขทะเบียนของนักศึกษา ตามประกาศตารางสอนไว้แล้ว เพื่อเป็นการเลี่ยงปัญหาตารางเรียนและตารางสอบซ้ำซ้อนกัน หรือ ปัญหากลุ่มเรียนเต็ม แต่สำหรับวิชาเลือก วิชาโท วิชาเลือกเสรี วิชาลงทะเบียนเรียนซ้ำ หรือวิชาที่ ลงทะเบียนไม่เป็นไปตามแผนการเรียน นักศึกษาก็สามารถลงทะเบียนล่วงหน้าได้เช่นเดียวกัน แต่ การจะประมวลผลการลงทะเบียนนั้น จะลงทะเบียนกลุ่มเรียนให้นักศึกษาแต่ละคน โดยพิจารณา จากลำดับการยืนยันรายวิชาและกลุ่มเรียนที่นักศึกษาทำรายการ

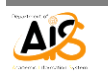

## ขั้นตอนการใช้งานระบบลงทะเบียนล่วงหน้า (Pre-Booking)

คลิกเลือก "งานลงทะเบียน" เลือกเมนู <u>ลงทะเบียนล่วงหน้า</u> (Pre-Booking) จะแสดง หน้าจอตามรูปด้านล่าง

|                                   | มนประวัด                               | ข้อมุ                                       | ลตาราง                                                                   | สอน งานลงทะเบียน ยื่นศาร้องก                                                                                                    | เล่มเรียนเต็ม                                                                              | ข้อมูลการ                                                                                                    | ช่าระเงิน   งานตร                                                                                         | วจสอบผลการเรียน   แจ                                                                                                    | ขังคาดว่าจะจบกา     |
|-----------------------------------|----------------------------------------|---------------------------------------------|--------------------------------------------------------------------------|----------------------------------------------------------------------------------------------------|--------------------------------------------------------------------------------------------|----------------------------------------------------------------------------------------------------|----------------------------------------------------------------------------------------------------|----------------------------------------------------------------------------------------------------|---------------------|
| บเสร็จเงิน<br>เบียนล่วงหน<br>เมตม | in(Pre-Bo                              | oking)                                      |                                                                          |                                                                                                    | -                                                                                          | *                                                                                                    |                                                                                                    |                                                                                                    |                     |
|                                   | 2                                      |                                             |                                                                          | ลงทะเบยนลวงหนา Pre-Booking :                                                                                                    | ภาคเรยนฤดู                                                                                 | รอน / 2014                                                                                                    |                                                                                                    |                                                                                                    |                     |
|                                   |                                        |                                             |                                                                          |                                                                                                    |                                                                                            |                                                                                                    |                                                                                                    |                                                                                                    |                     |
| re-B                              | ook                                    | Ing                                         |                                                                          |                                                                                                    | 1 5                                                                                        |                                                                                                    | 1                                                                                                    |                                                                                                    |                     |
| 2                                 | สา                                     | หรับกา                                      | รลงทะเ                                                                   | บียนเรียนล่วงหน้า คือการลุงทะเบี                                                                                                    | ่ยนในรายวิ                                                                                 | ชาบังคับตา                                                                                                    | มแผนการศึกษา เ                                                                                            | ซึ่งคณะวิชาได้จัดกลุ่มเ                                                                                                    | รียน                |
| 🗧 ตามเ                            | ลขทะเบื                                | ยนของ                                       | นักศึกษ                                                                  | าไว้แล้วในตารางสอน แต่สำหรับ                                                                                                    | บวิชาเลือก ว                                                                               | วชาโท วิชา                                                                                                    | เลือกเสรี วิชาลงท                                                                                         | เะเบียนเรียนช้ำ หรือวิร                                                                                                    | ชาที่ลงทะเบียน      |
|                                   | ເມເນາແ ເ                               | บดามแ                                       | ผนการเ                                                                   | รยน ระบบจะบระมวลผลการลงทะ                                                                                                    | ะเบยน เหตา                                                                                 | มลาดบการ                                                                                                    | ยนยนรายวชาแล                                                                                              | ะกลุ่มเรยนทนกุศกษาท                                                                                                    | าารายการ            |
|                                   |                                        |                                             | no no                                                                    |                                                                                                    |                                                                                            |                                                                                                    |                                                                                                    |                                                                                                    |                     |
|                                   |                                        |                                             |                                                                          |                                                                                                    | ดับหากลุ่มเร็                                                                              | 511                                                                                                    |                                                                                                    |                                                                                                    |                     |
| 1                                 |                                        |                                             |                                                                          | กลุ่มวิชาประเภทที่ 1:: รา                                                                                                    | ายวิชาที่ใน้อง                                                                             | หะเบียนตาม                                                                                                    | มประกาศตารางสอเ                                                                                           |                                                                                                    |                     |
| คลักเลือ                          | ก สำดับว่                              | กี้ รหัสวิ                                  | ชา                                                                       | ชื่อวิชา                                                                                                    |                                                                                            | หน่วยกิด                                                                                                    | กลุ่มเรียน ข้อ                                                                                            | กำหนด                                                                                                    | สานวนพื้น้ำพี่ว่างอ |
| D                                 | 1                                      | П206                                        | 3                                                                        | สำนักงานอิเล็กทรอนิกส์                                                                                                    |                                                                                            | 3                                                                                                    | IT206-001                                                                                                 |                                                                                                    |                     |
|                                   |                                        |                                             |                                                                          | กลุ่มวิชาประเภทที่ 2 :: รายวิช                                                                                                    | ไวเลือก หรือร                                                                              | rายวิชาที่ต้อ <sub>ง</sub>                                                                                                  | การลงหะเบียนเพื่                                                                                          | ມເຕີມ                                                                                                    |                     |
| รามัสวิชา -                       | uatos En                               | der:                                        |                                                                          |                                                                                                    | กลุ่มเรี<br>ไส่หมายเล                                                                      | ธน:<br>ขกล่าเ 3 หลัก ต                                                                                                    |                                                                                                    | ແລະດອງນະທັນ                                                                                                    |                     |
| ไส่ระสาร                          |                                        | 3100                                        |                                                                          |                                                                                                    |                                                                                            |                                                                                                    |                                                                                                    |                                                                                                    |                     |
| ไส่ระสัสวิช                       |                                        |                                             |                                                                          | การคะทะเมือนเรือน จะ                                                                                                    | ເພື່ອສາມນູຈໜໍແລ:                                                                           | ะมันทักราชวิชาไป                                                                                                    | ເງານຮ່ອນຸລ                                                                                                |                                                                                                    |                     |
| ไส่ระโสวิช                        |                                        |                                             |                                                                          | and a start                                                                                                    |                                                                                            | And the second second second second second second second second second second second second second second second            |                                                                                                    |                                                                                                    |                     |
| ไส่ระไสโซ                         |                                        |                                             |                                                                          | LIFE                                                                                                    | กศกษาชาระเงินเ                                                                             | แส่วเท่านั้น                                                                                                    |                                                                                                    |                                                                                                    | 5                   |
| Listain                           | ยกเล็ก                                 | สำคัญที่                                    | รหัสวิชา                                                                 | ชื่อวิชา                                                                                                    | กศึกษาชำระเงิน<br>หน่วยกัด                                                                 | แล่วเท่านั้น<br>กลุ่มเรียน                                                                                                  | ประเภทกลุ่มวิชา                                                                                           | สถานะการองทะเมียน                                                                                                    |                     |
| ได้จะได้ไร                        | onuãn                                  | สำคัญที่<br>1                               | รหัสวิชา<br>8A101                                                        | ขึ้อวิชา<br>ขึ้อวิชา<br>การจัดการธุรกิจสำหรับคู่ประกอบการใหม่                                                                                                    | กศึกษาข่าระเงิน<br>พน่วยกัด<br>3                                                           | แล่วเท่านั้น<br>กลุ่มเรียน<br>8A101-011                                                                                     | ประเภทกลุ่มวิชา<br>ประเภทที่ 1                                                                            | สถานะการองทะเมียน<br>รอประมวลผล                                                                                                    |                     |
| 14598435                          | oniãn                                  | สำคับที่<br>1<br>2                          | รหัสวิชา<br>8A101<br>HR201                                               | รมอน<br>ชื่อวิชา<br>การจัดการทุรกิจสำหรับผู้ประกอบการใหม่<br>การจัดการทรัพยากรมนุษย์                                                                                                    | กศกษาชาระเงิน<br>พน่วยกัด<br>3                                                             | แล้วเท่านั้น<br>กลุ่มเรียน<br>8A101-011<br>HR201-005                                                                        | ประเภทกลุ่มวิชา<br>ประเภทที่ 1<br>ประเภทที่ 1                                                             | สถานขารองหะเบียน<br>รอประมวลผล<br>องทะเบียนเรียบร้อยแต่ว                                                                              |                     |
| Léviair                           | onulin<br>O                            | สำคับที่<br>1<br>2<br>3                     | รงรัสวิชา<br>BA101<br>HR201<br>FN201                                     | ร้อวัชา<br>การจัดการธุรกิจสำหรับผู้ประกอบการวิทม<br>การจัดการหรักขยากรมชุมย์<br>การเวิมธุรกิจ<br>ส่งมัดวามเชิงส์เอมชาติด -                                                                     | กศกษาชาระเงิน<br>พน่วยกัฒ<br>3<br>3                                                        | แต่วเท่านั้น<br>กลุ่มเรียน<br>8A101-011<br>HR201-005<br>FN201-005                                                           | ประเภทกลุ่มวิชา<br>ประเภทที่ 1<br>ประเภทที่ 1<br>ประเภทที่ 1                                              | สถานบารองหะเบียน<br>รอประบวลเอล<br>องหะเบียนร้อยแล้ว<br>รอประบวลออ<br>รอประบวลออ                                                      |                     |
| Léviair                           | 00000000000000000000000000000000000000 | สำคัญที่<br>1<br>2<br>3<br>4                | รหัสวิชา<br>BA101<br>HR201<br>FN201<br>(T206                             | ข้อวิชา<br>การจัดการธุรกิจสำหรับผู้ประกอบการวิทย<br>การจัดการหรักยากรมนุษย์<br>การเวินธุรกิจ<br>สำนักงานอิเล็กทรอนิกส์<br>การมาจักคณะธริล 1                                                    | กศกษาข่ายเหลือ<br>หน่วยกัด<br>3<br>3<br>3                                                  | แต้วเท่านั้น<br>กลุ่มเรียน<br>8A101-011<br>HR201-005<br>FN201-005<br>IT206-002                                              | ประเภทกลุ่มวิชา<br>ประเภทที่ 1<br>ประเภทที่ 1<br>ประเภทที่ 1<br>ประเภทที่ 1<br>ประเภทที่ 1                | สถานทารลงหนะมัยน<br>รอประมวลผล<br>ลงทะเมียนเรียบร่อยแล้ว<br>รอประมวลผล<br>รอประมวลผล                                                  |                     |
| Lieviste<br>                      |                                        | 4<br>4<br>5<br>6                            | 59843551<br>BA101<br>HR201<br>FN201<br>(T206<br>LA241<br>LW103           | ข้อวิชา<br>การจัดการธุรกิจสำหรับผู้ประกอบการวิทย<br>การจัดการหรักขยากรมนุษย์<br>การเงินธุรรกิจ<br>สำหักงานอิเล็กทรอนิกส์<br>ภาษาอังกฤษธุรกิจ 1<br>อกหมายให้ที่อยไรรร่าวัน                      | กศกษาข่ายวะเงิน<br>พน่วยกัด<br>3<br>3<br>3<br>3<br>3<br>3                                  | กลุ่มเรียน<br>คลุ่มเรียน<br>8A101-011<br>HR201-005<br>FN201-005<br>IT206-002<br>LA241-010<br>LW103-005                      | ประเภทกลุ่มวิชา<br>ประเภทที่ 1<br>ประเภทที่ 1<br>ประเภทที่ 1<br>ประเภทที่ 1<br>ประเภทที่ 2<br>ประเภทที่ 2 | สถานการองระเบียน<br>รอปรามวลผล<br>องกาะเบียนเรียบร่อยแล่ว<br>รอประมวลผล<br>รอประมวลผล<br>รอประมวลผล<br>รอประมวลผล<br>รอประมวลผล       |                     |
| Lassats                           |                                        | สำคัญที่<br>1<br>2<br>3<br>4<br>5<br>6<br>7 | 597673517<br>BA101<br>HR201<br>FN201<br>IT206<br>LA241<br>LW103<br>BA204 | ข้อวิชา<br>การจัดการธุรกิจสำหรับรู้ประกอบการวิทย<br>การจัดการทรัพยากรมนุษย์<br>การเงินธุรกิจ<br>สำนักงามอิเล็กทรอนิกส์<br>ภาษาอังกฤษธุรกิจ 1<br>กฎหมายในชีวิตประจำวัน<br>กฎรนายในชีวิตประจำวัน | 100021515584<br>10120060<br>3<br>3<br>3<br>3<br>3<br>3<br>3<br>3<br>3<br>3<br>3            | สมันท่าสัม<br>คลุมเรียน<br>8A101-011<br>HR201-005<br>FN201-005<br>IT206-002<br>IA241-010<br>IW103-006<br>BA204-001          | ประเภทกลุ่มวิชา<br>ประเภทที่ 1<br>ประเภทที่ 1<br>ประเภทที่ 1<br>ประเภทที่ 2<br>ประเภทที่ 2<br>ประเภทที่ 2 | สถานการองหะเมียน<br>รอประมวละเล<br>องหะเบียนเรียนร้อยแต่ว<br>รอประมวละเล<br>รอประมวละเล<br>รอประมวละเล<br>รอประมวละเล                 |                     |
| Lassiate                          |                                        | สำคัญที่<br>1<br>2<br>3<br>4<br>5<br>6<br>7 | 59687591<br>BA101<br>HR201<br>FN201<br>IT206<br>LA241<br>LW103<br>BA204  | ขึ้อวิหา<br>การจัดการธุรกิจสำหรับรู้ประกอบการไหม่<br>การจัดการรรษยากรมนุษย์<br>การประธุรกิจ<br>สำหักงานอิเล็กพรอนิกส์<br>ภาษาอีรกฤษษรกิจ<br>1<br>กฎหมายในชีวิหประจำวัน<br>การใจ้ยรุธกิจ        | ทศกรารวรระงัน<br>หน่วยกัด<br>3<br>3<br>3<br>3<br>3<br>3<br>3<br>3<br>3<br>3<br>3<br>3<br>3 | สมันท่าสัม<br>กลุ่มเรียน<br>8A101-011<br>HR201-005<br>FN201-005<br>IT206-002<br>LA241-010<br>LW103-006<br>8A204-001<br># 21 | ประเภทคลุ่มโชา<br>ประเภทที่ 1<br>ประเภทที่ 1<br>ประเภทที่ 1<br>ประเภทที่ 2<br>ประเภทที่ 2<br>ประเภทที่ 2  | สถานการองระเบียม<br>รอประมวละดล<br>องกระเบียนเรียบร้อยแต่ว<br>รอประมวละดล<br>รอประมวละดล<br>รอประมวละดล<br>รอประมวละดล<br>รอประมวละดล |                     |

สำหรับรายวิชาที่จะเปิดให้ลงทะเบียนล่วงหน้านั้น จะแบ่งออกเป็น 2 ประเภทกลุ่มวิชา คือ

- > กลุ่มวิชาประเภทที่ 1 : รายวิชาที่ให้ลงทะเบียนตามประกาศตารางสอน มีวิธีการดังนี้
  - คลิกเลือกรายวิชา ☑ ได้ทั้งหมดหรือเลือกบางรายวิชา (นักศึกษาควรตรวจสอบ รายวิชาให้ตรงตามแผนการเรียนของนักศึกษา เช่น กลุ่มเรียนสหกิจศึกษา กลุ่มเรียน Honors Program เป็นตัน)
  - กดปุ่มยืนยันการลงทะเบียน รายวิชาจะถูกย้ายไปยังตารางแสดงสถานะการลงทะเบียน ด้านล่างเป็น และมีสถานะการลงทะเบียนเป็น "รอการประมวลผล"

| LE-D        | JUKI                       | IIG .                                    | 100000000000000000000000000000000000000                                                                 | and the second second se |                                              |                                                                  | and the second second s |
|-------------|----------------------------|------------------------------------------|----------------------------------------------------------------------------------------------------|----------------------------------------------------------------------------------------------------|----------------------------------------------|------------------------------------------------------------------|----------------------------------------------------------------------------------------------------|
| ()<br>คามมู | สำห<br>งขทะเบีย<br>มแป๊นไป | รับการลงทะเ<br>นของนักศึกษ<br>ตามแผนการเ | บียนเรียนล่วงหน้า คือการลงทะเบียน<br>งาไว้แล้วในตารางสอน แต่สำหรับวิห<br>เวียน ระบบจะประมวลผลการลงทะเบี | เในรายวิชาบังคับค<br>ชาเลือก วิชาโท วิช<br>ยนให้ตามลำคับกา                                                                                                    | ามแผนการศึ<br>าเลือกเสรี วิร<br>รยืนยันรายวิ | กษา ซึ่งคณะวิชาได้<br>เาลงทะเบียนเรียนซ้<br>ชาและกลุ่มเรียนที่นั | จัดกลุ่มเรียน<br>า หรือวิชาที่ลงทะเบียน<br>กศึกษาทำรายการ                                                                                                    |
|             |                            |                                          |                                                                                                    | ค้นจากสุมเรียน                                                                                                    |                                              | 1911                                                             |                                                                                                    |
|             |                            |                                          | กลุ่มวิชาประเภทที่ 1:: รายวิ                                                                            | ค์เขาคลุ่มเรียน<br>ชาหิไปเลืองทะเบียนตา                                                                                                    | มประกาศกา                                    | างสอน                                                            |                                                                                                    |
| năniãon     | ಮಹುಗ                       | สมรา                                     | กลุ่มวิชาประเภทที่ 1:: รายวิ<br>ร้อวิชา                                                                 | ค์เขาครุมเรียน<br>ชาวที่ไม้ลงหะเบียนเตา<br>หน่วยคิด                                                                                                    | มประกาศตา:<br>กลุ่มเรียน                     | างสอน<br>ร้อกำหนด                                                | สานวนดีนังที่ว่าเออุ                                                                                                    |

- กลุ่มวิชาประเภทที่ 2 : รายวิชาเลือก หรือรายวิชาที่ด้องการลงทะเบียนเพิ่มเติม มีวิธีการ เพิ่มรายวิชา ดังนี้
  - 1. ใส่รหัสวิชา → กด Enter ให้ระบบแสดงชื่อรายวิชา
  - ใส่หมายเลขกลุ่มเรียน → กดปุ่มเพิ่ม → รายวิชาจะถูกย้ายไปแสดงในตารางแสดง สถานะการลงทะเบียนเป็น และมีสถานะการลงทะเบียนเป็น "รอการประมวลผล"

| กลุมวิชา                | เประเภทที่ 2 :: รายวิชาเลือก หรือรายวิชาที่ต่องการองทะเบียนเพิ่มเติม |
|-------------------------|----------------------------------------------------------------------|
| siates :                | กลุ่มเรือน - เห็น                                                    |
| ได้ระสัสวีชาและกล Enter | ใส่หมายเลขกลุ่ม 3 หลัก ตามประกาศในการาะสอบและกลปุ่มหนึ่ม             |

## ตารางแสดงสถานะรายวิชาที่ลงทะเบียนล่วงหน้า (Pre-Booking)

| anulin | สำคัญที่ | รหัสวิชา | ชื่อวิชา                              | whice inv      | กลุ่มเรียน | ประเภทกลุ่มวิชา | สถานอการอองสมอีกห       |
|--------|----------|----------|---------------------------------------|----------------|------------|-----------------|-------------------------|
| ۲      | 3        | BA101    | การจัดการธุรกิจสำหรับผู้ประกอบการใหม่ | 3              | BA101-011  | shaunne s       | าอปรามวลผล              |
|        | 2        | HR201    | การจัดการหริพยากรมรุษย์               | 3              | HR201-005  | ประเทศ 1        | ดสพระเบียนเรียนข่อยแต่ว |
| ٢      | 3        | FN201    | การเงินสุรกิจ                         | 3              | FN201-005  | ประเททที่ 1     | รอประมวลคล              |
| 0      | -4       | 17206    | สำนักงานอิเล็กพรอนิกส์                | 3              | 17206-002  | ประเภทที่ 1     | รอปราววลผล              |
| ٢      | 5        | LA241    | กาษาอังกฤษฐรกิจ 1                     | 3              | LA241-010  | ประเภทที่ 2     | รอบรรมวลผล              |
| 0      | 6        | LW103    | ດຄູສພາຍໃນອີວິສນໍຣະຈຳວັນ               | 3              | LW103-006  | ประเภทที่ 2     | รอประมวลผล              |
| 0      | 7        | 8A204    | การวิจัยธุรกิจ                        | 3              | 8A204-001  | ประเภทที่ 2     | รอประเวลดล              |
|        |          |          |                                       | พร่วมกิมพัตษาย | = 21       |                 |                         |

- การลงทะเบียนเรียนล่วงหน้า (Per-Booking) สามารถลงทะเบียนเพิ่มเติมได้หลายครั้งทั้งนี้ จะต้องอยู่ภายในวันที่ที่กำหนดตามประกาศของแต่ละชั้นปี
- การยกเลิกรายวิชาที่ยืนยันการลงทะเบียนล่วงหน้า (Pre-Booking) ไปแล้ว ให้กดปุ่ม ซึ่งจะอนุญาตให้ยกเลิกได้ เฉพาะรายวิชาที่มีสถานะ "รอประมวลผล" เท่านั้น และอยู่ภายใน วันที่ที่กำหนดให้นักศึกษามีสิทธิ์ลงทะเบียนล่วงหน้าตามประกาศ เท่านั้น

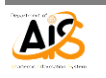

การตรวจสอบผลการลงทะเบียนล่วงหน้า (Pre-Booking)

 กลุ่มวิชาประเภทที่ 1 : สามารถตรวจสอบผลการลงทะเบียนได้หลังจากวันที่ ลงทะเบียนล่วงหน้า 1 วัน

 กลุ่มวิชาประเภทที่ 2 : สามารถตรวจสอบผลการลงทะเบียนได้หลังจากวันที่ สิ้นสุดวันลงทะเบียนล่วงหน้า ทั้งนี้เนื่องจากจะมีรายวิชาและกลุ่มเรียนบางส่วนที่ต้อง ประมวลผลการลงทะเบียนให้นักศึกษาที่ลงทะเบียนตามแผนก่อนให้เสร็จสิ้นก่อน

หลังจากประมวลผลการลงทะเบียน หากรายวิชาใดที่สามารถลงทะเบียนได้ตาม เงื่อนไขของมหาวิทยาลัยที่กำหนดไว้ ระบบจะแสดงสถานะเป็น "ลงทะเบียนเรียบร้อยแล้ว"

| ยกเล็ก | สำคับที่ | รหัสวิชา | ขึ่อวิชา                              | หน่วยก็ด | กลุ่มเรียน | ประเภทกลุ่มวิชา | สถานรการลงทะเบียน      |   |
|--------|----------|----------|---------------------------------------|----------|------------|-----------------|------------------------|---|
| ٢      | 1        | BA101    | การจัดการธุรกิจสำหรับผู่ประกอบการใหม่ | 3        | BA101-011  | ประเภทที่ 1     | รอประบวลผล             |   |
|        | 2        | HR201    | การจัดการหรัพยากรมนุษย์               | 3        | HR201-005  | ประเภทที่ 1     | ดงทะเบียนเรียบร่อยแล่ว | ] |
| ٢      | 3        | FN201    | การเงินธุรกิจ                         | 3        | FN201-005  | ประเภทที่ 1     | รอประบวลผล             | ] |

- สำหรับรายวิชาที่ต้องรอผลการเรียนของวิชาบังคับเรียนก่อน (Prerequisite) ระบบจะ ประมวลผลให้จนกว่าจะมีการประกาศเกรด ถึงวันสุดท้ายก่อนที่จะเปิดให้ลงทะเบียน ตามปกติ
- กรณีที่รายวิชาใดลงทะเบียนไม่สำเร็จด้วยเงื่อนไขใดก็ตามที่ระบบตรวจสอบพบ นักศึกษา สามารถลงทะเบียนได้อีกครั้งในช่วงเวลาที่เปิดให้ลงทะเบียนตามปกติเฉพาะกลุ่มเรียนที่ว่าง เท่านั้น
- รายวิชาที่นักศึกษาลงทะเบียนในช่วง Pre-Booking ไปแล้ว ถ้าต้องการถอนรายวิชา หรือ เปลี่ยนแปลงกลุ่มเรียน ให้ทำได้ในช่วงเวลาลงทะเบียนเพิ่ม-ถอน แต่ถ้าต้องการเพิ่ม รายวิชาสามารถทำได้อีกครั้ง ในช่วงการลงทะเบียนปกติตามประกาศของมหาวิทยาลัย
- หักศึกษาสามารถพิมพ์ใบแจ้งการชำระเงิน และนำไปชำระเงินได้ทันที ซึ่งกำหนดการชำระ เงินจะเป็นกำหนดเดียวกันกับการลงทะเบียนปกติ ถ้าเป็นนักศึกษาทุนกู้ยืมให้นำไปยื่นที่ ฝ่ายทุนการศึกษาภายในกำหนดเวลา

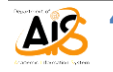